一、申請與查詢網址

https://edesk.bli.gov.tw/na/

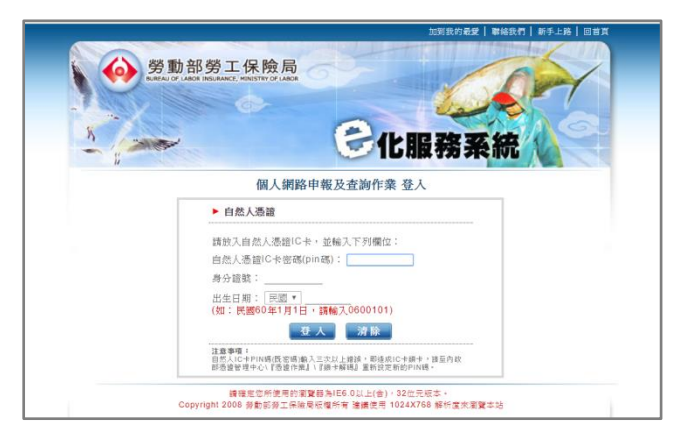

二、登入方式

使用自然人憑證登入,依序輸入自然人憑證密碼、身分證號與出生日期

三、申請生育給付

1.勞保局說明網址

http://www.bli.gov.tw/sub.aspx?a=J%2bflUdzrp%2f0%3d

2.注意事項

辦理生育給付者,新生兒需已在戶政事務所辦理出生登記,才能使用網站申請給付。 3.申請流程

(1)申辦作業→(2)勞保生育給付申辦

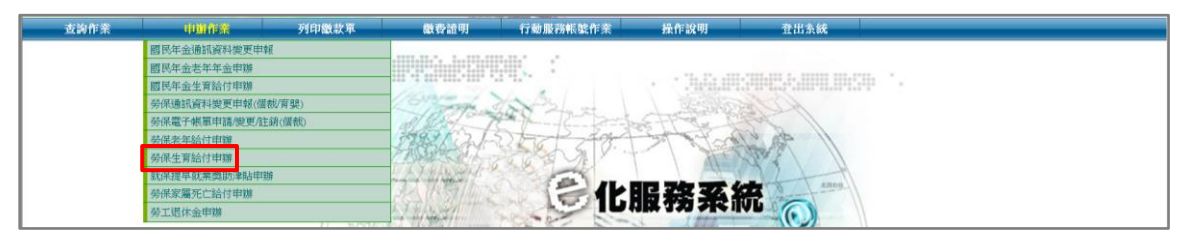

(3)點選注意及同意事項→(4)進入申辦作業

|      | <b>派</b> 天中时何用 故                                                                                                  |
|------|----------------------------------------------------------------------------------------------------|
| 注意   | <b>及同意事項:</b>                                                                                                    |
|      | 進入申鄉作業前,誘鬻擇右上方的「說明」鏈,詳閱誘頓生育給付相關規定及說明。                                                                             |
| = `  | 女性被保险人 分娩且斯生兒已謝環出生登記者,得免財出生證明書正本。如新生兒尚未辦理出生登記、或於圖外分娩者、或給付方式非區入圖內金融機構等戶者,講列檢送出生證明書及其他相關證明以憑辦理。( <u>下載生育給付申請書</u> ) |
| Ξ,   | 勞保生前給付之請求權,應由分娩或旱產之曰起翼5年內提出申請(於99年12月21日以徵(含當日)分娩者)。                                                              |
| 23 . | 經由本作藥中歸勞係生育給付,申譯時間之認定,以「申請成功」時勞保局資訊系統目觸時間為準。                                                                      |
| 五、   | 所填具之申请資料僅供辦理勞工保險或國民年金保險各項結付黨務使用,如經審查申請資料填具有訊成未完備,勞保局將另面通知補正。                                                      |
| 六、   | 存電子答單法翰4條第1項及第9條第1項規定,為維護使用者之契約自由原則,同意以使用本系統產製具有電子簽單之電子文件作為通信及交易之基礎, 取代傳統公私領域之書面<br>文件及簽名、蓋葉確定之相關法律責任。            |
| セ・   | 同意劳保局為審核給付處要,可這向衛生福利部中央健康保險署或其他有關標關團體調際相關資料。若有溢就之保險給付(當國民年金保險生育給付),亦可應勞保局可這自得<br>領政之保險給付中扣除撤還。                    |
|      | 約二間議並接受上述回意書內容                                                                                                    |

(5)依序填寫新生兒資料與給付方式

\*新生気出生日用: (1時転入新生気出生年月日共7高,加:民族102年7月1日。1時転入1020701) 下一歩 日上一直画 取 済 35注意事項: 四、申請家屬死亡給付

1.勞保局說明網址

http://www.bli.gov.tw/sub.aspx?a=YnWiJ3FIAGM%3d

2.注意事項

<u>辦理家屬死亡給付者,眷屬需已在戶政事務所辦理死亡(除戶)登記,才能使用網站申請給付。</u> 3.申請流程

(1)申辦作業→(2)勞保家屬死亡給付申辦

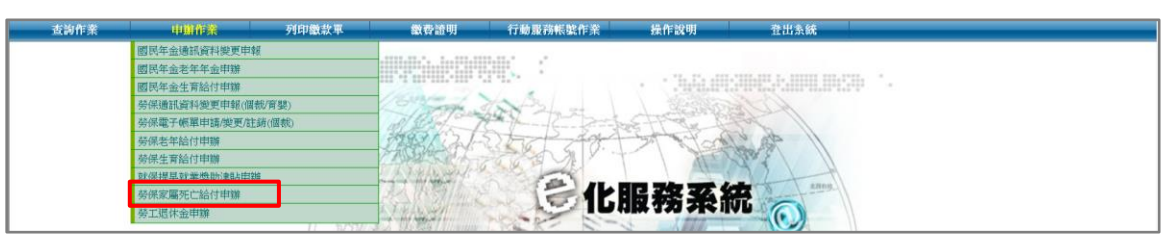

(3)勾選同意事項→(4)進入申辦作業

| 注意 | <b>支同意事項</b> :                                                                                                    |
|----|----------------------------------------------------------------------------------------------------|
|    | 進入申謝作樂術,講選擇右上方的「說明」鍵,詳閱講領生育給付相關規定及說明。                                                                                                 |
| Ξ, | 女性捨保險人 分 <mark>晚且新生紀已辦理出生堂記者</mark> ,得免閉出生證明書正本。如新生兒尚未辦理出生堂記、或於國外分娩者、 或給付方式和區入國內金驗模構稱戶者,講兒他送出生<br>證明書及其他相關證明以逐時理。( <u>了就生育給付申請書</u> ) |
| Ξ, | 勞保生育給付之請求權,應自分燒或早產之日起寬5年內提出申請(於99年12月21日以後(含當日)分娩者)。                                                                                  |
| 四. | 經由本作黨申謝勞保生育給付,申請時間之認定,以「申謝成功」時勞保勗資請条統日期時間為準。                                                                                          |
| 五、 | 所填具之申請資料僅供辦理勞工保險或國民年金保險各項給付業務使用,如經審查申請資料填具有調或未完備,勞保局將另函通知補正。                                                                          |
| 六、 | 依電子簽業法第4條第1項及第9條第1項規定,為總護使用者之契約自由原則,同意以使用本系統產製具有電子簽業之電子文件作為過信及交易之基礎, 取代偶統公私领域之書面<br>文件及簽名、董章確定之相關法律責任。                                |
| t. | 同意勞保局為審核給付當要,可這內衛生黨利部中央健康保強署或其他有醫機關圖體調節相關資料。 若有溢強之保險給付(含國民年金保險生育給付),亦同意勞保局可這自得<br>第277 保險給付此期除辦理。                                     |

## (5)依序填寫家屬資料與給付方式

| > | * 家壇姓名:                                                                 |  |  |  |  |  |  |
|---|-------------------------------------------------------------------------|--|--|--|--|--|--|
| - | 下一步》                                                                    |  |  |  |  |  |  |
|   | ※注 <u>意事項</u> :                                                         |  |  |  |  |  |  |
|   | 1. 水符號為心須輸入欄位。                                                          |  |  |  |  |  |  |
|   | 2. 勞保家屬死亡給付經勞保局受理後,如須變更申請內容,請另電洽勞保局職業災害給付組死亡給付科辦理。                      |  |  |  |  |  |  |
|   | 3. 於申請翌日後,欲查詢網路申謝案件受理後之辦理情形,請另於「查詢作樂,請領資料查詢」項目進行查詢。                     |  |  |  |  |  |  |
|   | 4. 勞保局職業災害給付組用亡給付料諮詢電話:(02)23961266轉分機2263,最務時間:8:30-12:30,13:30-17:30。 |  |  |  |  |  |  |

五、查詢個人勞退金

查詢流程:(1)查詢作業→(2)勞工退休金個人專戶核發金額試算

| 查詢作業           | 申辦作業 | 列印鐵款單                                                                                                    | 繳費證明                          | 行動服務帳號作業     | 操作说明    | 登出来统                                  |  |  |
|----------------|------|----------------------------------------------------------------------------------------------------|-------------------------------|--------------|---------|---------------------------------------|--|--|
| 異動宣詢 ▶         |      |                                                                                                    |                               |              |         |                                       |  |  |
| 投保年資查詢 ▶       |      |                                                                                                    |                               |              |         |                                       |  |  |
| 應繳保費資料查詢 ▶     |      |                                                                                                    |                               |              | 11 11 1 | · · · · · · · · · · · · · · · · · · · |  |  |
| 育嬰假期保費查詢及補發繳款單 |      |                                                                                                    |                               | 12 Toronge   | tor 2 = | A BAREER /                            |  |  |
| 語領資料查詢         |      |                                                                                                    | al and the first of the first |              |         |                                       |  |  |
| 保險給付試算 🕨       |      | (()) Jack Cart Art Art and a li                                                                                                    |                               |              |         |                                       |  |  |
| 勞工退休金個人專戶資料    |      |                                                                                                    |                               |              |         |                                       |  |  |
| 勞工退休金個人專戶核發生   | 金額試算 | Friday and the second second s |                               |              |         |                                       |  |  |
| 國民年金已總保費資料查試   | 6    |                                                                                                    | 11                            | PROLAS PRIME | 171     | 化服器系统                                 |  |  |
|                |      | _                                                                                                    |                               | Stat Walling | THERE I |                                       |  |  |